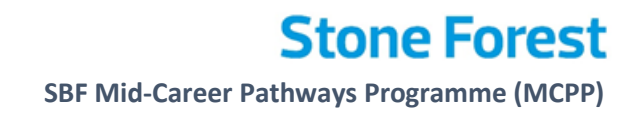

# PAYDAY.<sup>®</sup> HRMS

## SBF MID-CAREER PATHWAYS PROGRAMME (MCPP) USER GUIDE

### PAYDAY! HRMS EXPENSE MODULE USER GUIDE

| Enquiries               | Contact                                                              |
|-------------------------|----------------------------------------------------------------------|
| General Enquiries       | Email: rsgup_claims@sbf.org.sg<br>Contact Number: (65) 6797 0763     |
| Login & System Enquires | Email: sbf_sgup@stoneforest.com.sg<br>Contact Number: (65) 6594 7777 |

#### **Disclaimer:**

PayrollServe is the system provider engaged by Singapore Business Federations (SBF) to administer Mid-Career Pathways Programme. No part of this publication may be reproduced, stored in a retrieval system, or transmitted, in any form or by any means, mechanical, electronic, photocopying, recording, or otherwise, without prior written permission of PayrollServe., with the following exceptions: Any person is hereby authorized to store documentation on a single computer for personal use only and to print copies of documentation for personal use provided that the documentation contains PayrollServe's copyright notice.

SBF Mid-Career Pathways Programme (MCPP)

### **Document Versions**

Go To Frequently Asked Question (FAQ)

| Doc<br>Version | Update Date | Task    | Changes Description       | Page | Updated By |
|----------------|-------------|---------|---------------------------|------|------------|
| 1.0            | 28 Apr 2022 | New     | Released of User Guide    | -    | Mandy Wong |
| 2.0            | 24 Oct 2023 | Updates | Revised of Programme Name | -    | Ann Cheong |

SBF Mid-Career Pathways Programme (MCPP)

### Table of Contents

| First Time Login to PayDay! HRMS Expense Module | 4  |
|-------------------------------------------------|----|
| (A) Claims Application                          | 9  |
| (B) Claim Amendments                            |    |
| (C) Frequently Asked Question                   | 22 |

SBF Mid-Career Pathways Programme (MCPP)

#### First Time Login to PayDay! HRMS Expense Module

1) Click on URL <u>https://eservices.stoneforestaccounts.com.sg/PRSLogin.asp</u> to login by entering **Company ID**, **Login ID** and **Password**.

| eservices.stoneforestaccounts.com.sg/PRSLogin.asp                                                                                                    | <b>9</b> 论 ☆                                                                                                    |
|----------------------------------------------------------------------------------------------------|----------------------------------------------------------------------------------------------------|
| Welcome to PAYDAY?®                                                                                                    | HRMS                                                                                                    |
| CN NEWS: HKSAR - Launched 2022 Employment Support Scheme ("2022 ESS") supporting employers with 3<br>CON NEWS: HKSAR - Launched 2022 Employment Support Scheme ("2022 ESS") supporting employers with 3<br>Contract and the second second sec | 3 months subsidies of wages to their employees READ HERE Company ID Login ID Password  Company ID/Login ID/Password? By clicking Login, you agree to our Terms of Use Remember Company ID |
| Download PayDay! HRMS mobile apps                                                                                                    | BOOGLE Play                                                                                                    |

2) Upon successful login, you will see Payday! HRMS **Dashboard** shows the statement below. This indicates you are on SBF Mid-Career Pathways Programme (MCPP).

| Singapore Business Federation                                                                                                    | 🕂 明 🏶 🧉 🌣 し                                                                                                    |
|----------------------------------------------------------------------------------------------------|----------------------------------------------------------------------------------------------------|
| HQ ID: SBF                                                                                                    | Current User: TEST HIDAYAH Version: 4 Support                                                                                                    |
|                                                                                                    |                                                                                                    |
| Register for Training and Download Latest User Guide dated May                                                                                                    | Change Password 2022 Here                                                                                                    |
| Go to Employee Maintenance - Employee Profile to verify your Trainee Details a<br>** Submit MCPP claims is enable for uploaded trainees with bank details and signed<br>For clarification, please email RSGUP_Claims@sbf.org.t                                                                                                    | and Company Bank Details<br>Letter Of Acceptance (LOA) only<br>5g                                                                                                    |
| For Development Plan submission, pls use this Link                                                                                                    |                                                                                                    |
| For 2nd tranche claim submission, pls ensure to update Mid-Career Individuals                                                                                                    | attachment status:Link2                                                                                                    |
| WARNING : In the event that the host organisation (HO) or person related to the HO is found to en-<br>such as the provision of inaccurate information or falsification of documents, for the purpose of obt<br>will not hesitate to take the appropriate actions against the host organisation or related person, inc<br>approvals, recovery of grants disbursed, referring to the police and debarment from participation of | gage in any act deemed inappropriate by WSG,<br>aining grant support for the Programme, WSG<br>cluding but not limited, to rescinding the grant<br>f any WSG programmes/schemes in the future. |
| Good evening, TEST HIDAYAH                                                                                                    |                                                                                                    |

SBF Mid-Career Pathways Programme (MCPP)

3) Click on Verify UEN

| Dashboard   |                                                         |  |  |  |  |
|-------------|---------------------------------------------------------|--|--|--|--|
| On-Board    | On Boarding<br>Verify UEN<br>Input Company Bank Details |  |  |  |  |
| <b>6</b> 00 | EXPENSES                                                |  |  |  |  |
| $\bigcirc$  | Apply Expenses<br>View Expenses History                 |  |  |  |  |

4) Check on the **company UEN** and **company name**.

| Singapore Business Fe                                | 合 曲 🕯                                  | 1                      | <b>谷 (</b> )   |                  |
|------------------------------------------------------|----------------------------------------|------------------------|----------------|------------------|
|                                                      |                                        | Current User: TEST HID | AYAH Version : | 4 <u>Support</u> |
| Current Company                                      | Singapore Business Federation - MCPP V |                        |                |                  |
| Please Verify Company UEN in orde                    | r to update company and bank details   |                        |                |                  |
| Verify Pending Company UEN                           |                                        | Update                 | Cancel         | Close            |
| <u>Company</u><br><u>UEN No.</u> <u>Company Name</u> |                                        |                        | O<br>Ver       | ify Pending      |
| 20220156R STONE FOREST PTE                           |                                        |                        |                | 0                |

5) If the company UEN and company name are both correct, please select Verify and click on Update. After Update Success, you may proceed to next step. If the company UEN / company name is incorrect, please email SBF officer at <u>RSGUP Claims@sbf.org.sg</u> to correct it.

| Singapo                   | ore Business        | Federation                               |        | A         | ill i          | 5       | \$                        |               |
|---------------------------|---------------------|------------------------------------------|--------|-----------|----------------|---------|---------------------------|---------------|
| Update Suc                | cess                | HQ ID: SBF                               |        | Current L | Jser: TEST HIC | AYAH Ve | rsion : 4 <mark>Su</mark> | <u>ipport</u> |
| Current Com               | pany                | Singapore Business Federation - MCPP     | $\sim$ |           |                |         |                           |               |
| Please Verify             | Company UEN in c    | order to update company and bank details |        | $\sim$    |                |         |                           |               |
| Verify Pend               | ing Company UE      | N                                        |        | (5)       | Update         | Can     | rel C                     | lose          |
| <u>Company</u><br>UEN No. | <u>Company Name</u> |                                          |        |           |                |         | O<br>Verify               | )<br>Pending  |
| 20220156R                 | STONE FOREST P      | TE LTD                                   |        |           |                |         | ۲                         | 0             |

#### SBF Mid-Career Pathways Programme (MCPP)

6) Back to Dashboard, click on Input Company Details

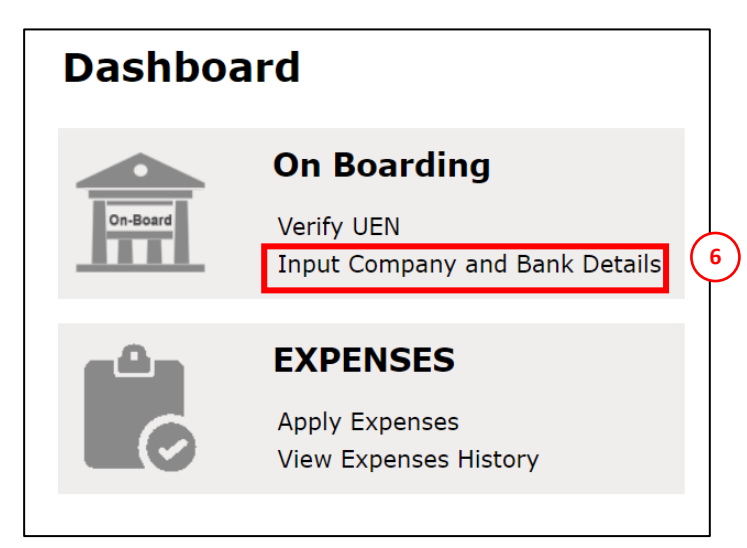

#### 7) Ensure correct company UEN selected

| Singapore Business Federatio          | on.                                      | 🕂 明 🏶 🧉 🌣 し                                    |
|---------------------------------------|------------------------------------------|------------------------------------------------|
|                                       | HQ ID: SBF                               | Current User: TEST HIDAYAH Version : 4 Support |
| Current UEN STONE FORE Ver 7 EN       |                                          |                                                |
| Company Bank Details, Work Week and   | Point Of Contact Details                 | Update Cancel Close                            |
| Bank Code                             | 7171                                     | (Branch Code) (Bank Acces)                     |
| Bank Account Number                   | 081-82/103868                            | (Branch Code)-(Bank Accho)                     |
| Company name :<br>Work Week Group     | Bank Statement.pdf 9                     |                                                |
| Please verify the Point of Contact [F | POC] details, otherwise, please reach ou | t to RSGUP_Claims@sbf.org.sg for any updates.  |
| POC (Full Name)                       | DERICK TAN                               |                                                |
| E-mail                                | derick@stoneforest.com.sg                |                                                |
| Contact No.                           |                                          |                                                |

- 8) Fill in the bank details:
  - Bank Code
  - Bank Account Number (Format: Branch Code Bank account Number, for example: 082 – 123456789

NOTE: if you have multiple entities, please select the correct company's UEN from the dropdown list and update the bank details for each company.

- 9) Click on **Choose File** and upload a bank statement with written company name and bank account number. The supported document format are .pdf, .txt, .csv, .xls, .jpeg, .bmp
- 10) Select **Work Week Group** the number of working days per week. This is used for computation of number of working days and proration.

SBF Mid-Career Pathways Programme (MCPP)

- 11) Please verify the **POC name, email address** and **contact number**. You may need to approach SBF at <u>RSGUP Claims@sbf.org.sg</u> if you need amendments. SBF officer will then release the access rights for you to update the POC details. *NOTE: The POC should be the main point of contact to receive email notification when the claim is verified / approved / rejected even if the company may have multiple user accounts.*
- 12) Once the bank details was approved by the SBF officer, you shall receive an email notification as shown below. **Any changes of the bank details after the approval** shall contact SBF officer at <u>RSGUP\_Claims@sbf.org.sq</u>

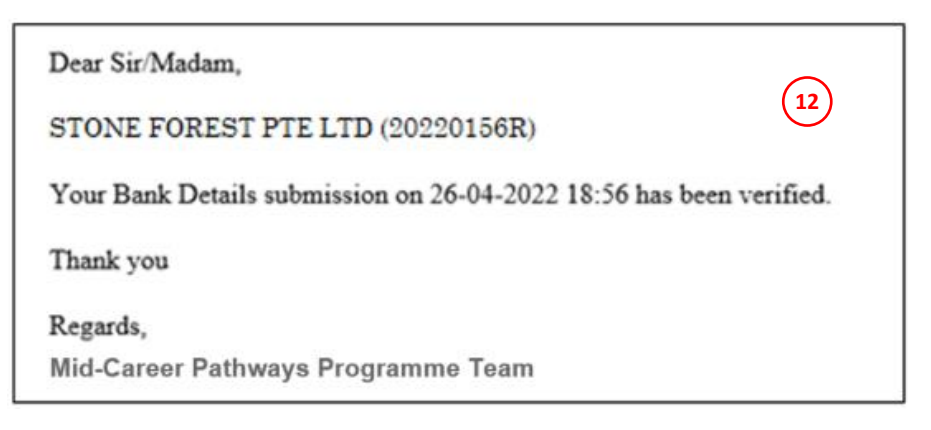

13) If the bank details was rejected, you shall receive the email as shown below. **Please login to the portal** and update the bank details again.

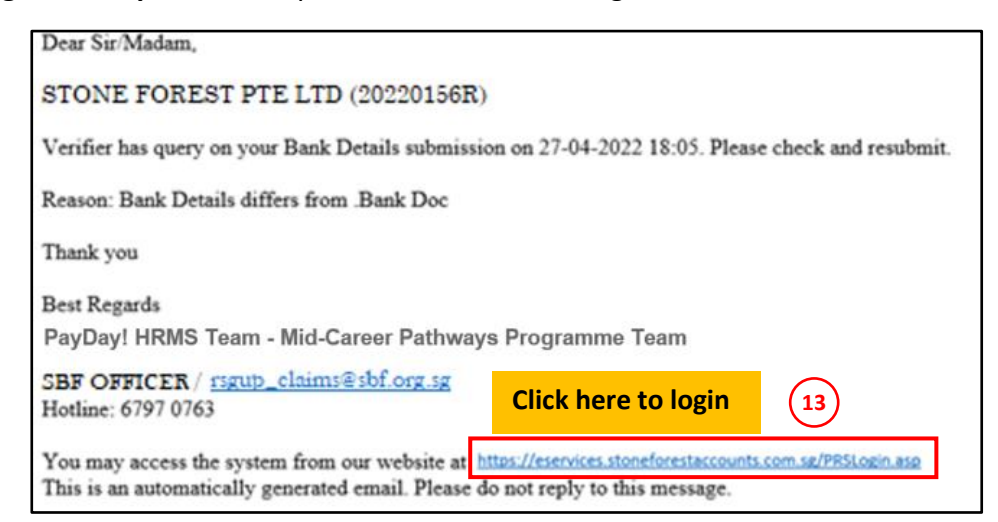

Stone Forest SBF Mid-Career Pathways Programme (MCPP)

14) Check the Trainee Details under Employee Maintenance

|                                                                                                    | 14 🕋 🏢 📾 😂 🗘 🔱                                                                    |
|----------------------------------------------------------------------------------------------------|-----------------------------------------------------------------------------------|
| HQ ID: SBF                                                                                                    | Current User: TEST HIDAYAH Version : 4 Support                                    |
| MCPP<br>Register for Training and Download Latest User Guide dated May 2022 Here                                                                                                    | Change Password                                                                   |
| Go to Employee Maintenance - Employee Profile to verify your Trainee Details and Company Bank Details<br>** Submit MCPP claims is enable for uploaded trainees with bank, details and signed Letter Of Acceptance (LOA)<br>For clarification, please canal RSOUP_Claims(sbitrog.sg                                                                                                    | only                                                                              |
| For Development Plan submission, pls use this Link                                                                                                    |                                                                                   |
| For 2nd tranche claim submission, pls ensure to update Mid-Career Individuals attachment status:Link2                                                                                                    |                                                                                   |
| WARNING : In the event that the host organisation (HO) or person related to the HO is found to engage in any act deemed has<br>such as the provision of inaccurate information or fails(faction of decuments, for the purpose of obtaining arms support for the<br>will not hestate to take the appropriate actions against the host organisation or related person, including but not limited, the<br>approvals, recovery of carlts discurse, referring to the police and deburnent from participation of any MOS programme/sch | opropriate by WSG,<br>Programme, WSG<br>scinding the grant<br>emes in the future. |

15) Go to **Import and Exports** and select **Export Employee.** You may want to select the company if you have multiple entities. Leave blank to select all trainees or choose your trainees by clicking on the magnifying glass.

| Employee Data Exp | port                          | $\sim$ |   |    | Download D | Download Excel | Close   |
|-------------------|-------------------------------|--------|---|----|------------|----------------|---------|
| Company :         | Singapore Business Federation | 15)    | ~ |    |            | ,              |         |
| Employee Code:    | From                          |        | Q | То | Q          | (BLANK FC      | OR ALL) |

16) Press Download Excel to generate the Excel Report.

17) Check the following details\*:

- Trainee's Name
- Trainee's NRIC No
- Bank Code (should be company's bank info)
- Bank Account Number (should be company's bank info)
- Other Details

\*Creation and amendment of trainee's details can only be done by SBF. Please contact SBF at RSGUP\_Claims@sbf.org.sg or +65 6797 0763 if there is any incorrect information for the trainees.

SBF Mid-Career Pathways Programme (MCPP)

#### (A) Claims Application

1) Go to dashboard click the link below

| SINGAPORE<br>BUSINESS<br>FEDERATION<br>Methode Data |                                                                                                    | 🕂 調 🏶 🛃 🗘 🔱                                                    |
|-----------------------------------------------------|----------------------------------------------------------------------------------------------------|----------------------------------------------------------------|
|                                                     | HQ ID: SBF                                                                                                    | Current User: TEST HIDAYAH Version : 4 Support                 |
|                                                     |                                                                                                    | Change Password                                                |
|                                                     | MCPP<br>Register for Training and Download Latest User Guide dated May 2022 Here                                                                                                    |                                                                |
|                                                     | Go to Employee Maintenance - Employee Profile to verify your Trainee Details and Company Bank Details<br>** Submit MCPP claims is enable for uploaded trainees with bank details and signed Letter Of Acceptance (LOA) only<br>For clarification, please email RSGUP_Claims@sbf.org.sg                                                                                                    |                                                                |
|                                                     | For 2nd tranche claim submission, pls ensure to update Mid-Career Individuals attachment status:Link2                                                                                                    |                                                                |
|                                                     | WARNING : In the event that the host organisation (HO) or person related to the HO is found to engage in any act deemed inapprop<br>such as the provision of inaccurate information or falsification of documents, for the purpose of obtaining grant support for the Prog<br>will not hesizate to take the appropriate actions against the host organisation or related person, including but not limited, to rescuid<br>approvals, recovery of grants disbursed, referring to the police and debarment from participation of any WSG programmes/schemes | riate by WSG,<br>ramme, WSG<br>ing the grant<br>in the future. |

2) System will direct you to the page below. Click on **Development Plan Template** to download.

| Workforce<br>Singapore                                                                                                    | SINGAPORE<br>BUSINESS<br>FEDERATION<br>Apex Business Chamber                                                                                                    |
|----------------------------------------------------------------------------------------------------|----------------------------------------------------------------------------------------------------|
| Mid-Career Pathways Programm<br>Form                                                                                                    | e Development Plan Submission                                                                                                    |
| Please download this attachment Development Plan Tem<br>parties sign them before uploading it at the end                                                                                                    | plate, fill up the relevant fills and ensure that both                                                                                                    |
| WARNING : In the event that the host organisation<br>engage in any act deemed inappropriate by WSG, s<br>falsification of documents, for the purpose of obtai<br>not hesitate to take the appropriate actions agains<br>including but not limited, to rescinding the grant ap<br>to the police and debarment from participation of a                                                            | (HO) or person related to the HO is found to<br>uch as the provision of inaccurate information or<br>ning grant support for the Programme, WSG will<br>t the host organisation or related person,<br>oprovals, recovery of grants disbursed, referring<br>ny WSG programmes/schemes in the future.                                        |
| **Signatures to be signed off using Wet ink or Digi<br>ONLY. Initials are not accepted as signatures. Sign<br>and dated by the respective supervisor and the app<br>these signatures, for the purpose of obtaining gran<br>hesitate to take the appropriate actions against the<br>including but not limited, to rescinding the grant ap<br>to the police and debarment from participation of a | tal signature (e.g. DocuSign/Adobe sign)<br>atures required are to be signed off personally<br>pointed mid-career individual. Any forgery of<br>t support for the Programme, WSG will not<br>host organisation and/or related person(s),<br>pprovals, recovery of grants disbursed, referring<br>ny WSG programmes/schemes in the future. |
| <b>Company Name</b><br>(Please enter SAME company name as shown in ACRA re                                                                                                    | eport) *                                                                                                    |
| Unique Identity Number                                                                                                    |                                                                                                    |
| (Please enter SAME UEN as shown in ACRA report) *                                                                                                    |                                                                                                    |

#### SBF Mid-Career Pathways Programme (MCPP)

3) Fill up the downloaded Development plan with the training details

|                                                                                                    |                                                                                                    | Attachment Development Plan/ Performance Review                                                                                          |                                                                                                    |                                                                                     |  |  |  |  |  |  |
|----------------------------------------------------------------------------------------------------|----------------------------------------------------------------------------------------------------|----------------------------------------------------------------------------------------------------|----------------------------------------------------------------------------------------------------|-------------------------------------------------------------------------------------|--|--|--|--|--|--|
| -                                                                                                    |                                                                                                    | Month of submission:                                                                                                    | Ist and 2nd month of attachment     Jard and 4th month of attachment     Sth and/or 6th month of attachment     (please delete where applicable) | •<br>_                                                                              |  |  |  |  |  |  |
| Instructions I) Please ensure the Development Plan / Performance Review fields are completed and duly signed once every 2 months based on the approved programme duration (note: if the attachment is 5 months long, the host organisation should complete the development plan progress report/performance review at the zond. Ath and 5th month mark of the programme) 2.0 Sift may audit the relevant documents report (regularisation in the to the integration) 2.0 Sift may audit the relevant documents report (1) is not completed. 3.1 Behavement of fund cannot proceed II (1) is not completed. 3.2 Behaviore there integrate |                                                                                                    |                                                                                                    |                                                                                                    |                                                                                     |  |  |  |  |  |  |
| Attachment Title                                                                                                    |                                                                                                    |                                                                                                    |                                                                                                    |                                                                                     |  |  |  |  |  |  |
| s/N                                                                                                    | Technical Skills and Competencies                                                                                                    | Outcomes                                                                                                    | Training Duration<br>//waeks/Menths/                                                                                                    | Trainer (State trainer full name (s),<br>designation and how training is conducted) |  |  |  |  |  |  |
| 1                                                                                                    | EXAMPLE ONLY<br>To learn how to communicate relevant information<br>clearly and effectively in written and oral<br>communication through presentation slides and<br>documentation | Trainee will be able to draft presentation slides and requirement specifications w 3 Land conduct user requirements gathering internally | 1 month                                                                                                    |                                                                                     |  |  |  |  |  |  |
|                                                                                                    |                                                                                                    |                                                                                                    |                                                                                                    |                                                                                     |  |  |  |  |  |  |
|                                                                                                    |                                                                                                    |                                                                                                    |                                                                                                    |                                                                                     |  |  |  |  |  |  |
|                                                                                                    |                                                                                                    |                                                                                                    |                                                                                                    |                                                                                     |  |  |  |  |  |  |

4) Fill up the online form. Ensure both parties (employer and employee) has signed on the development plan. Submit together with the signed Development Plan.

| (Please enter SAME company name as shown in ACKA r  |   |
|-----------------------------------------------------|---|
| Unique Identity Number                              |   |
| (Please enter SAME UEN as shown in ACRA report) *   | Г |
| LOO Reference Number *                              | 4 |
| e.g. xxxxxxxxN-SGUP22-WV-01 or xxxxxxxN-SGUP22-WV-0 |   |
| Full Name of Individual *                           |   |
| Individual's NRIC *                                 |   |
|                                                     | ] |

5) You will received a **verified email acknowledgment** from SBF. An example shows below:

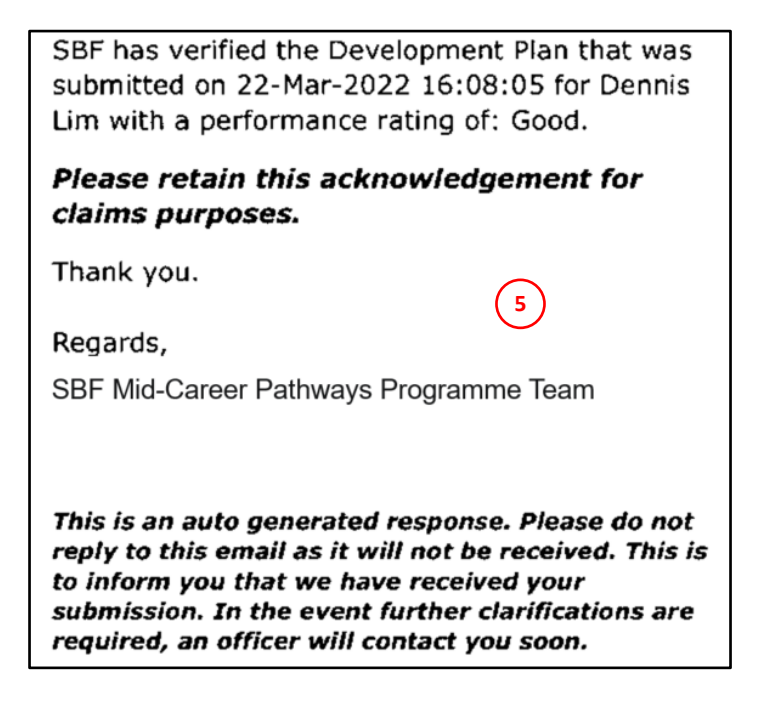

- 6) **Save this email acknowledgment**. You will need to include it as a supporting document when you submit your claim
- 7) Back to Dashboard, click on **Apply Expenses** to proceed to submit claims.

|   |                                                                                                    | 合 調 🖗                                                              | * < < < < < < < < < < < < < < < < < < < |
|---|----------------------------------------------------------------------------------------------------|--------------------------------------------------------------------|-----------------------------------------|
|   | HQ ID: SEF Cur                                                                                                    | rrent User: TEST HIDAYAH                                           | Version : 4 Support                     |
|   | MCPP<br>Register for Training and Download Latest User Guide dated May 2022 Here                                                                                                    |                                                                    | Change Password                         |
|   | Go to Employee Maintenance - Employee Profile to verify your Trainee Details and Company Bank Details<br>** Submit MCPP claims is enable for uploaded trainees with bank details and Signed Letter Of Acceptance (LOA) only<br>For clarification, please email RSOUP_Claims@bsforg.sg                                                                                                    |                                                                    |                                         |
|   | For Development Plan submission, pls use this Link                                                                                                    |                                                                    |                                         |
|   | For 2nd tranche claim submission, pls ensure to update Mid-Career Individuals attachment status: Link2                                                                                                    |                                                                    |                                         |
|   | WARNING: In the event that the host organisation (HO) or person related to the HO is found to engage in any act deemed inapprop<br>such as the provision of inaccurate information or failsflation of documents, for the purpose of obtaining grant support for the Prog<br>will not hesitate to take the appropriate actions against the host organisation or related person, including but not limited, to rescind<br>approvals, recovery of grants disbursed, referring to the police and debarment from participation of any WSG programmes/schemes | vriate by WSG,<br>gramme, WSG<br>ding the grant<br>Lin the future. |                                         |
|   | On Boarding<br>Verify UEN<br>Input Company and Bank Details                                                                                                    |                                                                    |                                         |
| Ċ | EXPENSES<br>Apply Expenses<br>View Expenses History                                                                                                    |                                                                    |                                         |

SBF Mid-Career Pathways Programme (MCPP)

8) Select the Trainee and click Create.

|                                     |        |                                      | [Draft][History | ][Amendment]   |
|-------------------------------------|--------|--------------------------------------|-----------------|----------------|
|                                     |        | Search                               |                 | Search         |
| [Previous Employee]                 |        |                                      | [N              | ext Employee]  |
| Expenses Application                |        |                                      | (8) Create      | e Close        |
| Company                             | MCPP   | Singapore Business Federation - MCPP | $\bigcirc$      |                |
| Employee                            | R00004 | Elise Cheng                          |                 |                |
| Year                                | 2022 🗸 |                                      |                 |                |
| Application Type                    | MAIN V |                                      |                 |                |
| <u>Create Date</u> ▼ <u>Remarks</u> |        |                                      | Project Code    | Payable Amount |
| 18/05/2022 Claims for Mar           | y/2022 |                                      |                 | 0.00           |

9) Update the claim months under Remarks\* and click Save as Draft. You will see the attachment duration of the trainee auto showing. If this is incorrect, please write in to SBF at <u>RSGUP\_Claims@sbf.org.sg</u> to amend it.

\*If you have multiple months of claim submission, please state in the remarks with the format of **Claims for MMM,MMM,MMM/YYYY** 

| Expenses Ap  | plication                            |               | Print Save as Draft g t Delete Close                  |
|--------------|--------------------------------------|---------------|-------------------------------------------------------|
| Company      | Singapore Business Federation - MCPP | App Date      | 18/May/2022 App Type MAIN                             |
| Employee     | R00004                               | Project Code  | NA V Scheme E65GUP3000                                |
| Employee     | Elise Cherg                          | Home Currency | Attachment duration: 1 Jan 2022 to 30 June 2022       |
| Remarks      | Claims for May, Jul, Jun/2022        |               | Please click "Update" to save before clicking "Next". |
| Expenses Ite | ems                                  |               |                                                       |
| Date Expense | Payable Payable Amt                  | Expense Item  | ✓                                                     |
| Total        | 0.00                                 |               | TRAINING ALLOWANCE                                    |

10) Select the Expense Item.

- **Training Allowance** Training grant. Please <u>create</u> multiple Expense item for different month of the claim submissions.
- WICA Submission of insurance claim

| Expenses Ap      | pplication   | 1                          |                |              |               | Print   | Save as Draft | Next            | Delete           | Close        |
|------------------|--------------|----------------------------|----------------|--------------|---------------|---------|---------------|-----------------|------------------|--------------|
| Company          | Singapore    | Business Federation - MCPP | $\checkmark$   |              | App Date      | 18/May/ | 2022          | Арр Туре        | MAIN             |              |
| Employee<br>Code | R00004       |                            |                |              | Project Code  | NA V    |               | Scheme          | E6SGUP3800       |              |
| Employee<br>Name | Elise Che    | ng                         |                |              | Home Currency | SGD     | Atta          | chment duratio  | n: 1 Jan 2022 to | 30 June 2022 |
| Remarks          | Claims for   | May/2022                   |                |              |               |         | Please clic   | k "Update" to : | save before clic | king "Next". |
| Expenses Ite     | ems          |                            |                |              |               |         |               |                 |                  |              |
| Date Ex          | cpense<br>em | Description                | Payable<br>Amt | Expense Item | 1             |         |               | · 10            |                  |              |
| 31/05/22 R       | SGUP         | May Claim                  | 2,660.00       | · · ·        |               |         |               |                 | /                |              |
| 30/06/22 R       | SGUP         | June Claim                 | 2,660.00       |              |               | TRAIN   | ING ALLOWANCE |                 |                  |              |
| 31/07/22R        | SGUP         | July Claim                 | 2,660.00       |              |               | WICA    |               |                 |                  |              |
| Total            |              |                            | 7,980.00       |              |               |         |               |                 |                  |              |

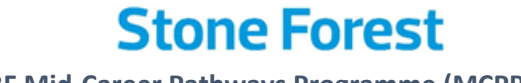

11) Select **From Date** and **To Date**, the **Working Days** will be auto computed based on the date range selected.

*If you have multiple months of claim submission, please <u>create</u> multiple Expense <i>Items* with *maximum 1 month duration for each Expense item*.

|                                                                                        |                                                            |                                 |                                              |                                                         | Print                                | Save as D                           | raft Next                         | Delete                   | Close  |
|----------------------------------------------------------------------------------------|------------------------------------------------------------|---------------------------------|----------------------------------------------|---------------------------------------------------------|--------------------------------------|-------------------------------------|-----------------------------------|--------------------------|--------|
|                                                                                        | App Date<br>Project Code<br>Home Curren<br>Please          | cy<br>click "Updat              | 28/Apr/2022<br>NA ✓<br>SGD<br>e" to save bef | ore clicking                                            | g "Next                              | App Type<br>Scheme<br>Attachment du | MAIN<br>RSGUF<br>ration: 1 Jan 20 | 23800<br>22 to 30 June 2 | 022    |
|                                                                                        |                                                            |                                 |                                              |                                                         | -                                    |                                     | Create                            | Update                   | Cancel |
| Expanse Hom<br>From Date<br>(dd/MMM/yyyy)<br>To Date<br>(dd/MMM/yyyy)<br>Working Days  | TBAINING ALLOW           01/Apr/2022           30/Apr/2022 |                                 | 11                                           | Receipt I<br>Base Cur<br>Expense<br>Total Am<br>Monthly | Date<br>rrency<br>Amt<br>t<br>Amount | :                                   | 30/Apr/2022<br>SGD 🗸              | 3800<br>3800<br>3800     |        |
| Total Amount (SGD)                                                                     |                                                            | 3800                            | -                                            | Payable Amt                                             | t (SGD)                              |                                     |                                   |                          |        |
| Payment Currency<br>Job Code<br>Subjob Code<br>Billable                                |                                                            | SGD   SGD   Y  Yes  Choose File | Pay Exc.<br>Unit Coo<br>Cost Co              | Rate<br>le<br>de<br>(File size                          |                                      |                                     | (Base->Paym                       | nent)                    |        |
| Attach Document<br>Description<br>(Eg. Receipt No,<br>Invoice No,<br>Item Description, |                                                            | Choose File                     |                                              |                                                         | up to 5                              | (סוייו                              |                                   |                          |        |

12) Attached a zip folder (only .zip format acceptable) which includes the documents below:

#### • Training Allowance

- i. Payslip
- ii. Proof of payment (etc. Bank Statement)
- iii. Verified Email Acknowledgement (*received after Development Plan Submission*)
- Wica
  - i. Invoice

|                    |                       |                        | Print              | Save as D  | raft Next       | Delete         | Close  |
|--------------------|-----------------------|------------------------|--------------------|------------|-----------------|----------------|--------|
|                    | App Date              | 28/Apr/2022            |                    | Арр Туре   | MAIN            |                | -      |
|                    | Project Code          | NA 🗸                   |                    | Scheme     | RSGUF           | 23800          |        |
|                    | Home Currency         | SGD                    |                    | Attachment | duration: 1 Jan | 2022 to 30 Jun | e 2022 |
|                    | Please click "Update' | ' to save before click | ing "Next          | " <b>.</b> |                 |                |        |
|                    |                       |                        |                    |            | Create          | Update         | Cancel |
| Expense Item       | TRAINING ALLOWANCE    | Receip                 | t Date             | 3          | 30/Apr/2022     |                |        |
| From Date          | 01/Apr/2022           | Base (                 | Currency           |            | SGD 🗸           |                |        |
| (dd/MMM/yyyy)      |                       | Expen                  | se Amt             | Ļ          |                 | 3800           |        |
| (dd/MMM/vvvv)      | 30/Apr/2022           | Iotal A                | Amt<br>L. American | Ļ          |                 | 3800           |        |
| Working Days       | 21 / 21               | Month                  | iy Amount          | L          |                 | 3000           |        |
| Total Amount (SGD) | 3800                  | Payable A              | mt (SGD)           |            |                 |                |        |
| Payment Currency   | SGD                   | Pay Exc. Rate          |                    | 1 Q (      | (Base->Paym     | ient)          |        |
| Job Code           | ~                     | Unit Code              |                    |            |                 |                |        |
| Subjob Code        | ~                     | Cost Code              |                    |            |                 |                |        |
| Billable           | Yes                   |                        |                    |            |                 |                |        |
| Attach Document    | Choose File No        | ile chosen 12 File si  | ze up to 3         | MB)        |                 |                |        |
| Description        |                       |                        |                    |            |                 |                |        |
| (Eg. Receipt No,   |                       |                        |                    |            |                 |                |        |
| Item Description,  |                       |                        |                    |            |                 |                |        |

#### SBF Mid-Career Pathways Programme (MCPP)

13) Enter Description (Optional). If the working day is incomplete, please indicate the reason here.

| Total Amount (SGD)                                                                               | 3800 Payable Amt (SGD) 2660                      |
|--------------------------------------------------------------------------------------------------|--------------------------------------------------|
| Payment Currency                                                                                 | SGD Pay Exc. Rate 1 Q (Base->Payment)            |
| Job Code                                                                                         | ✓ Unit Code                                      |
| Subjob Code                                                                                      | ✓ Cost Code                                      |
| Billable                                                                                         | Ves                                              |
| Attach Document                                                                                  | Choose File No file chosen (File size up to 3MB) |
| Description<br>(Eg. Receipt No,<br>Invoice No,<br>Item Description,<br>Dependents' Details, etc) | Claim for April 2022                             |

#### 14) Click Update to save

|                                                |                      |                    | Print             | Save as D     | raft Next          | Delete         | Close  |
|------------------------------------------------|----------------------|--------------------|-------------------|---------------|--------------------|----------------|--------|
|                                                | App Date             | 28/Apr/2022        |                   | Арр Туре      | MAIN               |                |        |
|                                                | Project Code         | NA 🗸               |                   | Scheme        | RSGUPS             | 3800           |        |
|                                                | Home Currency        | SGD                |                   | Attachment of | duration: 1 Jan 20 | )22 to 30 June | 2022   |
|                                                | Please click "Update | " to save before o | clicking "Next    | "             | ( 14               | )              |        |
|                                                |                      |                    |                   | Create        | Update             | Delete         | Cancel |
| Expense Item                                   | TRAINING ALLOWANCE   | ] R(               | eceipt Date       |               | 30/Ap1/2022        |                |        |
| From Date                                      | 01/Apr/2022          | B                  | ase Currency      | Ī             | SGD 🗸              |                |        |
| (dd/MMM/yyyy)                                  | 01/Api/2022          | E                  | xpense Amt        |               |                    | 3800           |        |
| To Date                                        | 30/Apr/2022          | Тс                 | otal Amt          | L             |                    | 3800           |        |
| (uu/mmm/yyyy)<br>Working Davo                  | 21/21                | М                  | onthly Amount     | L             |                    | 3800           |        |
| An amount of SCD1                              |                      |                    |                   |               |                    |                |        |
| Total Amount (SGD)                             | 3800                 | Pava               | ble Amt (SGD)     |               |                    | 2660           |        |
| Daymont Currency                               | SCD                  | Day Eye Date       |                   | 0             |                    |                |        |
| Payment Currency                               | 365                  | Pay EXC. Rate      |                   |               | (Base->Payme       | ent)           |        |
| Job Code                                       |                      | Unit Code          |                   |               |                    |                |        |
| Subjob Code                                    | ~                    | Cost Code          |                   |               |                    |                |        |
| Billable                                       | 🗹 Yes                |                    |                   |               |                    |                |        |
| Attach Document                                | Choose File No       | file chosen (F     | ile size up to 3N | ИВ)           |                    |                |        |
| Description<br>(Eg. Receipt No,<br>Invoice No, | Claim for April 2022 | 2                  |                   |               |                    |                |        |

#### 15) Check the Payable Amount

| Expenses Ap      | plication       |                           |                |        |                         | Print  | Save as     | 16         | Next          | Delete           | Close          |
|------------------|-----------------|---------------------------|----------------|--------|-------------------------|--------|-------------|------------|---------------|------------------|----------------|
| Company          | Singapore Bu    | usiness Federation - MCPP | ]              |        | App Date                | 18/May | /2022       | $\searrow$ | Арр Туре      | MAIN             |                |
| Employee<br>Code | R00004          |                           |                |        | Project Code            | NA V   |             | Atta       | Scheme        | E6SGUP3800       | o 30 June 2022 |
| Employee<br>Name | Elise Cheng     |                           |                |        | Home Currency           | SGD    |             |            |               |                  |                |
| Remarks          | Claims for Ma   | y/2022                    |                |        |                         |        | Plea        | se clic    | k "Update" to | save before clic | king "Next".   |
| Expenses It      | tems            | -                         |                |        |                         |        |             |            |               |                  |                |
| Date I           | Expense<br>(tem | Description               | Payable<br>Amt |        |                         |        |             |            |               |                  |                |
| 31/05/22         | RSGUP           | May Claim                 | 2,660.00       | 15     | <b>F</b> <sup>111</sup> |        |             |            | •             |                  |                |
| 30/06/22         | RSGUP           | June Claim                | 2,660.00       | $\sim$ |                         | TRAI   | NING ALLOWA | ANCE       |               |                  |                |
| 31/07/221        | RSGUP           | July Claim                | 2,660.00       |        |                         | WICA   |             |            |               |                  |                |
| Total            |                 |                           | 7.980.00       |        |                         |        |             |            |               |                  |                |

16) Click **Next** if the details are all correct.

SBF Mid-Career Pathways Programme (MCPP)

#### 17) Click **Confirm** to submit\*

\*There are only 2 disbursements for claims hence you need to submit at least 2 months' claim, maximum 3 months, for each claim application

| Expense Reir  | nbursement     | Confirmation             |          |             | Co          | onfirm      | 17         | Cancel               | Close     |
|---------------|----------------|--------------------------|----------|-------------|-------------|-------------|------------|----------------------|-----------|
| Company       | Singapore Bu   | siness Federation - MCPP |          | App         |             | 18/May/2022 |            | App<br>Type MAIN     |           |
| Employee Cod  | e R00005       |                          |          | Pro         | ject [      |             |            | ]                    |           |
| Employee Nar  | ne Elise Cheng |                          |          | Hor<br>Cur  | me<br>rency | SGD         |            | ]                    |           |
| Remarks       | Claims for Ma  | y/2022                   |          |             | ,           |             | 1          |                      |           |
| Expenses Iten | n Summary      |                          |          |             |             |             |            |                      |           |
| Date          | Expense Item   | Description              | Currency | Expense Amt | Payab       | le Amt      | Reject Amt | Payable Amt<br>(SGD) | Attachmen |
| 31/05/2022    | RSGUP          | May Claim                | SGD      | 3,800.00    | 2,6         | 60.00       | 1,140.00   | 2,660.00             | Yes       |
| 30/06/2022    | RSGUP          | June Claim               | SGD      | 3,800.00    | 2,6         | 60.00       | 1,140.00   | 2,660.00             | Yes       |
| 31/07/2022    | RSGUP          | July Claim               | SGD      | 3,800.00    | 2,6         | 60.00       | 1,140.00   | 2,660.00             | Yes       |
| Total Amount  |                |                          |          |             |             |             |            | 7 090 00             |           |

#### 18) System will prompt Expense Application Success

| Expenses Application Success                                                                               |    |                                                                                     | $\frown$                 |
|----------------------------------------------------------------------------------------------------|----|-------------------------------------------------------------------------------------|--------------------------|
| Expenses Application Success                                                                               |    |                                                                                     | (19) Apply Another Close |
| Application Reference No:<br>Application Status:<br>Pending Approver:<br>Approver Email:<br>Pending Stage: | 18 | 2020110001<br>PENDING<br>SFA VERIFIER 1<br>NONE@payrollserve.com.sg<br>VERIFICATION | Ŭ                        |

#### 19) Click on Apply Another to submit another claims

**Note:** <u>Monitor the approval status</u> through Expenses History. Select your trainee. Click into individual submission record. System has a "Status" field at the end of the table.

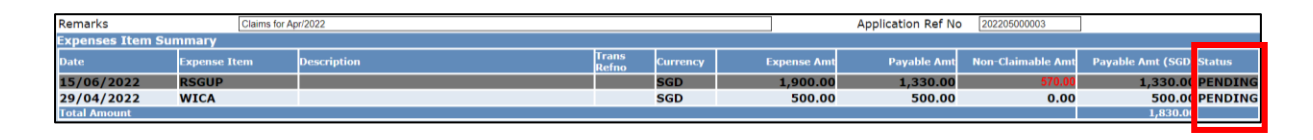

SBF Mid-Career Pathways Programme (MCPP)

#### (B) Claim Amendments

To amend or cancel the claim, you may go to Expense Module > Entries > Amend Expenses

| Singapore Business Federation         |         |                                      |  |  |  |  |  |  |
|---------------------------------------|---------|--------------------------------------|--|--|--|--|--|--|
| Expenses Module                       |         |                                      |  |  |  |  |  |  |
|                                       |         |                                      |  |  |  |  |  |  |
|                                       | Entries |                                      |  |  |  |  |  |  |
| Entries                               |         |                                      |  |  |  |  |  |  |
| Expenses Application                  |         | Apply Expenses Application.          |  |  |  |  |  |  |
| Expenses Applications by Batch Import |         | Import Expenses Applications.        |  |  |  |  |  |  |
| Expenses History                      |         | View Expenses History.               |  |  |  |  |  |  |
| Amend Expenses                        |         | Amend Existing Expenses Application. |  |  |  |  |  |  |

#### I. Pending Claim Amendments

1) For pending claims, you have the option to cancel or delete each claim item individually.

- **Cancel Item** Item Status will be updated to Cancelled
- **Delete Item** Item will be removed from list

|                |                          |                       |                       |               |                       | $\bigcirc$           |                      |           |
|----------------|--------------------------|-----------------------|-----------------------|---------------|-----------------------|----------------------|----------------------|-----------|
| Amend Expense  | ses Applicatio           | n                     |                       |               |                       | Canc                 | el Application       | Close     |
| Company        | MCPP<br>Singapore Busine | ess Federation - MCPP |                       |               | Applicatior<br>Date   | 18/May/2022          | Type MAIN            |           |
| Employee Code  | R00005                   |                       |                       |               | Project<br>Code       |                      | Status ACTIVE        | Ξ         |
| Employee Name  | e Elise Cheng            |                       |                       |               | Home<br>Currency      | SGD                  |                      |           |
| Remarks        | Claims for May/20        | 22                    |                       |               | Application<br>Ref No | 202205000008         |                      |           |
| Expenses Iten  | ns                       |                       |                       |               |                       |                      |                      |           |
| Date           | Expense Item             | Description           | Currency              | Expense Amt   | Payable Amt           | Non-Claimable<br>Amt | Payable Amt<br>(SGD) | Status    |
| 31/05/22       | RSGUP                    |                       | SGD                   | 3,800.00      | 2,660.00              | 1,140.00             | 2,660.00             | PENDIN    |
| Total Amount   |                          |                       |                       |               |                       |                      | 2,660.00             |           |
|                |                          |                       |                       |               |                       |                      |                      |           |
|                |                          |                       |                       |               |                       | $\frown$             |                      |           |
|                |                          |                       |                       |               |                       |                      | ncel Item Del        | lete Item |
| Expense Item   | TRAINING AL              | LOWANCE               | TRAIN                 | IEE           |                       | RSGUP                |                      |           |
| Receipt Date   | 31/05/2022               |                       | From                  | Date (dd/MMM/ | уууу)                 | 01/May/2022          |                      |           |
| Base Currency  | SGD                      |                       | To Date (dd/MMM/yyyy) |               |                       | 31/May/2022          |                      |           |
| Expense Amt    |                          | 3800                  | No of Diem            |               |                       | 22                   |                      |           |
| GST / VAT Amt  | :                        | 0                     | Diem                  | Rate          |                       |                      | 3800                 |           |
| Total Amt      |                          | 3800                  |                       |               |                       |                      |                      |           |
| An amount of S | GD1.140.00 is no         | n-claimable           |                       |               |                       |                      |                      |           |

2) To delete the entire application, click **Cancel Application**. Status will update from ACTIVE to CANCELLED.

SBF Mid-Career Pathways Programme (MCPP)

#### II. Verified Claim Amendments

1) For verified records, please **DO NOT click on Cancel Application.** You may check the claim status at the table located at page bottom.

| Amend     | Expens    | ses Applicatio                         | n                     |          |             |                       | Can                      | cel Application    | Close        |
|-----------|-----------|----------------------------------------|-----------------------|----------|-------------|-----------------------|--------------------------|--------------------|--------------|
| Compar    | yr        | MCPP<br>Singapore Busine               | ess Federation - MCPP |          |             | Application<br>Date   | 18/May/2022              | Type MAIN          | 1            |
| Employe   | ee Code   | R00005                                 |                       |          |             | Project<br>Code       |                          | Status ACTI        | VE           |
| Employe   | ee Name   | e Elise Cheng                          |                       |          |             | Home<br>Currency      | SGD                      |                    |              |
| Remark    | s         | Claims for May/20                      | 22                    |          |             | Application<br>Ref No | 202205000008             |                    |              |
| Expens    | es Iten   | ns                                     |                       |          |             |                       |                          |                    |              |
| Date      |           | Expense Item                           | Description           | Currency | Expense Amt | Payable Amt           | Non-Claimable<br>Amt     | Payable An<br>(SGI | nt<br>Status |
| 31/05     | /22       | RSGUP                                  |                       | SGD      | 3,800.00    | 2,660.00              | 1,140.00                 | 2,660.0            | 0 PENDIN     |
| Total An  | nount     |                                        |                       |          |             |                       |                          | 2,660.0            | 10           |
|           |           |                                        |                       |          |             |                       | Can not                  | amend approv       | ed record.   |
|           |           |                                        |                       |          |             |                       | Ca                       | ancel Item D       | elete Item   |
| Work Flor | w Details |                                        |                       |          |             |                       | <u> </u>                 |                    |              |
| Seq No    | Approve   | r -                                    |                       | - (      | Response    | Stage                 | D: te                    | Remarks            |              |
| 1         | SGUT VEF  | RIFIER 1 (DEMO) (SP                    | AV001)                |          | VERIFIED    | VERIFICATION          | 15/01/2021<br>5:24:05 PM |                    |              |
| 2         | SGUT APP  | PROVER (DEMO) (SF<br>PROVER (DEMO) (SF | A001)<br>A001)        |          | PENDING     | APPROVAL              |                          |                    |              |

2) When your claim was approved by SBF verifier, you shall receive the email as shown below:

| SBF VERIFIER has reviewed your claim submission. Please refer to below for details.                     |
|----------------------------------------------------------------------------------------------------|
| UEN NO: 20220156R                                                                                       |
| COMPANY NAME: STONE FOREST PTE LTD                                                                      |
| APPLICATION REF NO: 202204000056                                                                        |
| APPLICATION REMARKS:                                                                                    |
| Claims for WICA/2022 FOR SGUP                                                                           |
| 1 verified pending for approval                                                                         |
| REMARKS:                                                                                                |
| FOR SGUP                                                                                                |
|                                                                                                    |
| FOR APPROVED CLAIMS : PAYMENT WILL BE PROCESSED WITHIN TWO (2) WEEKS                                    |
| PLEASE ENSURE YOU HAVE SUBMITTED THE CORRECT BANK DETAILS TO SBF.                                       |
| Thank You.                                                                                              |
| Best Regards                                                                                            |
| PayDay! HRMS Team - SBF                                                                                 |
| CREVERITER / remun claims@shf org sg                                                                    |
| SDF VERIFIER / 19849_CUIIISESDIDIRES                                                                    |
| Holine: 0/9/ 0/05                                                                                       |
| You may access the system from our website at https://eservices.stoneforestaccounts.com.sg/PRSLogin.ast |
| This is an automatically generated email. Please do not reply to this message.                          |
|                                                                                                    |

SBF Mid-Career Pathways Programme (MCPP)

#### III. Approved Claim Amendments

1) For approved records, please **DO NOT click on Cancel Application.** 

| Amend Expens         | es Application            |                     |          |             |                    | Ca                   | ncel Application       | Close    |
|----------------------|---------------------------|---------------------|----------|-------------|--------------------|----------------------|------------------------|----------|
| Company              | MCPP<br>Singapore Busines | s Federation - MCPP |          |             | Applicatio<br>Date | 00 18/May/2022       | Type MAIN              |          |
| Employee Code R00005 |                           |                     |          |             | Project<br>Code    |                      | Status ACTIV           | /E       |
|                      |                           |                     |          |             | Currency SGD       |                      |                        |          |
| Remarks              | Claims for Apr/2022       |                     |          |             | Application Ref No | 202204000055         |                        |          |
| Expenses Item        | IS                        |                     |          |             |                    |                      |                        |          |
| Date                 | Expense Item              | Description         | Currency | Expense Amt | Payable Amt        | Non-Claimable<br>Amt | Payable Ar it<br>(SGI) | Status   |
| 30/04/22             | RSGUP                     |                     | SGD      | 3,800.00    | 2,660.00           | 1,140.00             | 2,660.00               | APPROVED |
| Total Amount         |                           |                     |          |             |                    |                      | 2,660.(0               |          |

2) You will receive an email notification when the email was final approved.

| UEN NO: 20220156R                                                                                                    |       |
|----------------------------------------------------------------------------------------------------|-------|
| APPLICATION REF NO: 202204000056                                                                                                    |       |
| APPLICATION REMARKS:                                                                                                    |       |
| Claims for WICA/2022 FOR SGUP                                                                                                    |       |
| l approved.                                                                                                    |       |
| REMARKS:<br>APPROVED                                                                                                    |       |
| FOR APPROVED CLAIMS : PAYMENT WILL BE PROCESSED WITHIN TWO (2) WEEKS<br>PLEASE ENSURE YOU HAVE SUBMITTED THE CORRECT BANK DETAILS TO SBF.                                                   |       |
| Thank You.                                                                                                    |       |
| Best Regards                                                                                                    |       |
| PayDay! HRMS Team - SBF                                                                                                    |       |
| SBF VERIFIER / rsgup_claims@sbf.org.sg                                                                                                    |       |
| Hotline: 6797 0763                                                                                                    |       |
| You may access the system from our website at <u>https://eservices.stoneforestaccounts.com.sg/PRSLogir</u><br>This is an automatically generated email. Please do not reply to this message | 1.asp |

SBF Mid-Career Pathways Programme (MCPP)

#### IV. Rejected Claim Amendments

 If your claim was rejected by SBF Verifier, you will receive an Email Notification. Please refer to the rejection reason (s) from the remarks of email notification. You may also contact the SBF officer by getting their contact details from the email. Below is the email example:

#### • Check Email Notification

| Hi COY C,                                                                                         |                                             |                                                        |          |  |  |  |  |
|---------------------------------------------------------------------------------------------------|---------------------------------------------|--------------------------------------------------------|----------|--|--|--|--|
| SBF VERIFIER has reviewed your claim submission. Please refer to below for details.               |                                             |                                                        |          |  |  |  |  |
| UEN NO: COY_C<br>COMPANY NAME: COMPANY C<br>APPLICATION REF NO: 202204000058                      |                                             |                                                        |          |  |  |  |  |
| APPLICATION REMARKS:<br>Claims for Apr/2022                                                       |                                             |                                                        |          |  |  |  |  |
| 1 unsuccessful. Verifier has query on your claim                                                  | ns. Kindly ref                              | r to reason(s) for resubmission                        |          |  |  |  |  |
|                                                                                                   | _                                           | Rejection Reason                                       |          |  |  |  |  |
| REMARKS:<br>Please attach the bank statement                                                      |                                             | NOTE: This is only a san                               | nple     |  |  |  |  |
| FOR APPROVED CLAIMS : PAYMENT WII<br>PLEASE ENSURE YOU HAVE SUBMITTEE                             | LL BE PROCE<br>THE CORRI                    | of email. Please refer to<br>actual email received     | o the    |  |  |  |  |
| Thank You.                                                                                        | Contact d                                   | etails                                                 |          |  |  |  |  |
| Best Regards                                                                                      | NOTE: Thi                                   | s is only a sample of                                  |          |  |  |  |  |
| PayDay! HRMS Team - SBF                                                                           | email. Ple                                  | ase refer to the email                                 |          |  |  |  |  |
| SBF Officer / rsgup_claims@sbf.org.sg<br>Hotline: 6797 0763                                       | address fr                                  | om the email received.                                 |          |  |  |  |  |
| You may access the system from our website at<br>This is an automatically geournated email. Pleas | t <u>https://eservice</u><br>e do not reply | s.stoneforestaccounts.com.sg/PRSLe<br>to this message. | ogin.asp |  |  |  |  |

- Go to Expense History
- a. Login to the portal and click View Expense History from the Dashboard
- b. Select the Trainee and click on Amendment and select the rejected claim.

|                   |                                          |        |             |                 | n : 4 Support           |
|-------------------|------------------------------------------|--------|-------------|-----------------|-------------------------|
|                   |                                          |        |             | [Draft][History | [Amendment]             |
| Current Compan    | y Singapore Business Federation - MCPP V | Search |             |                 | Search                  |
| Employee Status   | ACTIVE ONLY V                            |        |             |                 |                         |
| Amend Expens      | es Application                           |        |             |                 | Close                   |
| <u>Emp Code</u> ▲ | Emp Name                                 |        | Draft Count | Status I        | ast Application<br>Date |

SBF Mid-Career Pathways Programme (MCPP)

c. You will see the rejection remarks located at the page bottom. (May refer to FAQ: <u>Common Mistake Lead to Claim Rejection</u>)

|          |              |                       |                              | • |
|----------|--------------|-----------------------|------------------------------|---|
| Response | Stage        | Date                  | Remarks                      |   |
| REJECTED | VERIFICATION | 22/12/2020 4:16:41 PM | Incomplete - incorrect dates |   |
| PENDING  | APPROVAL     |                       |                              |   |
|          |              |                       |                              |   |

2) Please click on **Re-submit Application. DO NOT delete or cancel any claim item** individually.

| Amend Expense | es Application           |                        |       |     | 2           | R   | e-Submit         | Application   | Cancel Ap      | oplicatio | n C                       | Close |
|---------------|--------------------------|------------------------|-------|-----|-------------|-----|------------------|---------------|----------------|-----------|---------------------------|-------|
| Company       | MCPP<br>Singapore Busir  | ness Federation - MCPP |       |     | C           | Å   | pplicatio<br>ate | n 18/May/2022 | Ту             | pe MAI    | N                         |       |
| Employee Code | R00006                   |                        |       |     |             | P   | roject<br>ode    |               | Sta            | atus ACT  | TIVE                      |       |
| Employee Name | nployee Name Elise Cheng |                        |       |     |             |     | lome             | SGD           |                |           |                           |       |
| Remarks       | Claims for May/20        | 022                    |       |     |             | R   | ef No            | 20220500000   | 7              |           |                           |       |
| Expenses Item | S                        |                        |       |     |             |     |                  |               |                |           |                           |       |
| Date          | Expense Item             | Description            | Curre | псу | Expense Amt | Pay | able Amt         | Non-Claim     | iable F<br>Amt | ayable (S | lmt<br>GD) <sup>Sta</sup> | tus   |
| 31/03/22      | RSGUP                    |                        | SGD   |     | 3,800.00    | 2   | ,660.00          | 1,14          | 10.00          | 2,660     | OO RE.                    | JECTE |
| Total Amount  |                          |                        |       |     |             |     |                  |               |                | 2,66(     | .00                       |       |

3) You will be directed to the Draft mode. Click on the application with **Resubmission** (application ref. no) claim for XXX/2022

| Expenses Application                                             |                                           |        | Creat        | te Close       |
|------------------------------------------------------------------|-------------------------------------------|--------|--------------|----------------|
| Company                                                          | MCPP Singapore Business Federation - MCPP |        |              |                |
| Employee                                                         | R00004 Elise Cheng                        |        |              |                |
| Year                                                             | 2022 🗸                                    |        |              |                |
| Application Type                                                 | MAIN V                                    | $\sim$ |              |                |
| Create Date V                                                    |                                           |        | Project Code | Payable Amount |
| 18/05/2022 Resubmission (202205000003)Claims for May/2022 500.00 |                                           |        |              |                |
| 18/05/2022 Claims for May/2022 0.                                |                                           |        |              | 0.00           |

#### 4) Amend the details and click **update** to save the changes.

|                                                       |                    | Print                        | Save as 5 Next Delete Close                     |  |
|-------------------------------------------------------|--------------------|------------------------------|-------------------------------------------------|--|
|                                                       | App Date           | 28/Apr/2022                  | App Type MAIN                                   |  |
|                                                       | Project Code       | NA 🗸                         | Scheme RSGUP3800                                |  |
|                                                       | Home Currency      | SGD                          | Attachment duration: 1 Jan 2022 to 30 June 2022 |  |
| Please click "Update" to save before clicking "Next". |                    |                              |                                                 |  |
|                                                       |                    |                              | Crea 4 Update Cancel                            |  |
| Expense Item                                          | TRAINING ALLOWANCE | ] Receipt Date               | 30/Apr/2022                                     |  |
| From Date<br>(dd/MMM/yyyy)                            | 01/Apr/2022        | Base Currency<br>Expense Amt | SGD V<br>3800                                   |  |
| To Date<br>(dd/MMM/yyyy)                              | 30/Apr/2022        | Total Amt<br>Monthly Amount  | 3800<br>t 3800                                  |  |
| Working Days                                          | 21 / 21            | Hondriy Ariodi               |                                                 |  |

5) Click **Next** if the details are all correct.

SBF Mid-Career Pathways Programme (MCPP)

#### 6) Click **Confirm** to submit

| - Elen               |                                       |                            |          |                |                                      |                |                      |          |
|----------------------|---------------------------------------|----------------------------|----------|----------------|--------------------------------------|----------------|----------------------|----------|
| Expense Reimb        | ursement (                            | Confirmation               |          | (              | 6 Confirm                            | Back           | Cancel               | Close    |
| Company              | Singapore                             | Business Federation - MCPP |          |                | te 18/May                            | /2022          | App<br>Type MAIN     |          |
| Employee Code        | R00005                                |                            |          | Pr             | oject                                |                |                      |          |
| Employee Name        | Elise Cheng                           |                            |          | Ho             | sGD SGD                              |                |                      |          |
| Remarks              | Claims for May                        | //2022                     |          |                | ,                                    |                |                      |          |
| <b>Expenses</b> Item | Summary                               |                            |          |                |                                      |                |                      |          |
| Date Ex              | opense Item                           | Description                | Currency | Expense Amt    | Payable Amt                          | Reject Amt     | Payable Amt<br>(SGD) | tachment |
| 31/05/2022 R         | SGUP                                  |                            | SGD      | 3,800.00       | 2,660.00                             | 1,140.00       | 2,660.00             | Yes      |
| Total Amount         |                                       |                            |          |                |                                      |                | 2,660.00             |          |
| <b>Expenses</b> Item | Details                               |                            |          |                |                                      |                |                      |          |
| Expense Item         | TRAINING AL                           | LOWANCE                    | TR       | AINEE          |                                      | RSGUP          |                      |          |
| Receipt Date         | 31/05/2022                            |                            | Fro      | m Date (dd/M   | MM/vvvv)                             | 01/May/20      | 22                   |          |
| Base Currency        | SGD To Date (dd/MMM/yyyy) 31/haw/2022 |                            |          |                |                                      |                |                      |          |
| Expense Amt          | 3800 No of Diem 22                    |                            |          |                |                                      |                |                      |          |
| GST / VAT Amt        | nt 0 Diem Bate 3800                   |                            |          | 3800           |                                      |                |                      |          |
| Total Amt            |                                       | 3800                       | 1000     |                |                                      |                |                      |          |
| An amount of SG      | D1,140.00 is                          | non-claimable              |          |                |                                      |                |                      |          |
| Total Amount (SG     | D)                                    | 3800                       | Payab    | le Amt (SGD)   |                                      |                | 2660                 |          |
| Entitlemt Curren     | ncy                                   | SGD                        | Exc. Ra  | te             | 1 (                                  | Base->Entitler | nent)                |          |
| Payment Curren       | cy                                    | SGD                        | Pay Exe  | c. Rate        | 1 (                                  | Base->Paymer   | nt)                  |          |
| Project Code         |                                       |                            |          |                |                                      |                |                      |          |
| Job Code             |                                       |                            | Unit Co  | de             |                                      |                |                      |          |
| Subjob Code          |                                       |                            | Cost Co  | ode            |                                      |                |                      |          |
| Billable             |                                       | Yes                        |          |                |                                      |                |                      |          |
| Attached Docum       | nent                                  | SBF_MAY CLAIM.zip          |          |                |                                      | - 10           |                      |          |
| Description          |                                       |                            |          |                |                                      | ר              |                      |          |
| (Eg. Receipt No,     | · ·                                   |                            |          |                |                                      |                |                      |          |
| Invoice No,          | etc)                                  |                            |          |                |                                      |                |                      |          |
| Item Description     | i, ecc)                               |                            |          |                |                                      | 4              |                      |          |
| Work Flow Details    |                                       |                            |          |                |                                      |                |                      |          |
| Seq No Approver      | 0                                     |                            |          | Approver Email |                                      |                | Stage                |          |
| 1 SBF Veri           | ifier                                 |                            |          | rsgup_clair    | rsgup_claims@sbf.org.sg VERIFICATION |                |                      | N        |
| 2 SBF App            | prover                                |                            |          | rsgup_clair    | ms@sbf.org.sg                        |                | APPROVAL             |          |

#### 7) System will prompt Expense Application Success

| Expenses Application Success |                         |               |       |
|------------------------------|-------------------------|---------------|-------|
| Expenses Application Success |                         | Apply Another | Close |
| Application Reference No:    | 202205000009            |               |       |
| Application Status:          | PENDING                 |               |       |
| Pending Approver:            | SBF Approver            |               |       |
| Approver Email:              | rsgup_claims@sbf.org.sg |               |       |
| Pending Stage:               | VERIFICATION            |               |       |

SBF Mid-Career Pathways Programme (MCPP)

#### (C) Frequently Asked Question

#### Back To User Guide

| Whitelisting                                                                                |                                                                                                    |  |  |
|---------------------------------------------------------------------------------------------|----------------------------------------------------------------------------------------------------|--|--|
| My IT is requesting for the list of sites to<br>whitelist for PayrollServe/ StoneForest.    | Please whitelist the following:<br>- 203.117.94.5<br>- 203.117.94.8<br>- 203.117.94.3<br>- <u>eaccpay@stoneforestaccounts.com.sg</u><br>- <u>eservices@stoneforestaccounts.com.sg</u>                                                                     |  |  |
| My company does not have IT officer. How can I whitelist the email?                         | Please add <u>eservices@stoneforestaccounts.com.sg</u> to your email address contacts.                                                                                                    |  |  |
| Login                                                                                       |                                                                                                    |  |  |
| How do I appoint an alternate user to manage my company's claims?                           | Upon completion of training, your registration details<br>(UEN) will be sent to SBF for 2 account creation<br>according to the registered POCs with SBF. If you<br>require additional POC access, please contact SBF at<br><u>RSGUP_Claims@sbf.org.sg</u> |  |  |
| I have multiple subsidiaries. Am I able<br>submit all my trainees under 1 login<br>account? | Contact SBF at <u>RSGUP_Claims@sbf.org.sg</u> to request<br>merging multiple entities in one single user account.<br>Please let SBF officer know which entity should be the<br>main entity (HQ).                                                          |  |  |
| Company & POC Details Update                                                                |                                                                                                    |  |  |
| What should I do if my company uen is incorrect?                                            | Contact SBF at <u>RSGUP_Claims@sbf.org.sg</u> to correct the UEN.                                                                                                    |  |  |
| What if my employee does not fall on the given work week group?                             | Contact SBF at <u>RSGUP_Claims@sbf.org.sg</u>                                                                                                    |  |  |
| How can I update 2nd POCs details under<br>[Input Company and Bank Details]?                | You may only update 1 POC details in the system.<br>The POC information of this section is the person-in-<br>charge who will receive email notification of claim<br>status. This POC can be a third person apart from the<br>2 POC registered with SBF.   |  |  |
| Can I change POC details after updated?                                                     | Yes, please write in to <u>RSGUP_Claims@sbf.org.sg</u> to request the change of details.                                                                                                    |  |  |
| Employee Maintenance                                                                        |                                                                                                    |  |  |
| I cannot click on Create to set up my<br>employee's profile.                                | Creation and amendment of trainees can only be done<br>by SBF. You may receive approval of trainee from SBF,<br>however access of the trainee on the system will still<br>depend on when the trainee has been uploaded.                                   |  |  |
| I cannot see my employees' information<br>under Employee Profile.                           | Creation and amendment of trainees can only be done<br>by SBF. You may receive approval of trainee from SBF,<br>however access of the trainee on the system will still<br>depend on when the trainee has been uploaded.                                   |  |  |

#### SBF Mid-Career Pathways Programme (MCPP)

| I can see my employees' information<br>under Employee Profile, but the<br>employee/bank details are <b>incorrect</b><br><b>updated</b> .<br>I can see my employees' information<br>under Employee Profile, but the<br>employees are <b>no longer with</b> the<br>company.<br>Where can I generate a report of my<br>trainees under the SBF schemes? | If the bank has been approved by SBF, contact SBF at<br>RSGUP_Claims@sbf.org.sg to make changes to bank<br>/employee details.<br>Contact SBF at RSGUP_Claims@sbf.org.sg to make<br>changes to your company's information.<br>Please go to Employee Maintenance – Import and<br>Exports – Export Employee<br>Leave blank to select all trainees or choose your<br>trainees by clicking on the magnifying glass. |
|----------------------------------------------------------------------------------------------------|----------------------------------------------------------------------------------------------------|
|                                                                                                    | Press <b>download excel</b> to generate the Excel Report.                                                                                                    |
| Expenses Application<br>When will I receive my reimbursement?                                                                                                    | There will be 2 disbursements, once after the 3rd or<br>4th month of the attachment duration and once 1<br>month after completion of the whole attachment.<br>Once the claim has been verified and approved,<br>payment will be processed within 14 days.                                                                                                    |
| When I try to submit the claim, I see the window below pop up. What should I do? Receipt Date must fall within the Join or Contract Start period and Resign or Contract End Period                                                                                                    | Please contact SBF at <u>RSGUP_Claims@sbf.org.sg</u> if you<br>have converted your trainee to permanent employee.<br>SBF will update the status and you would be allowed<br>to submit the claims for the rest of the attachment<br>duration.                                                                                                    |
| What are the attachments to be<br>submitted together with the claim<br>application?                                                                                                    | <ul> <li>You would need to prepare the documents below and zip the document together and submit along with your claim applications:</li> <li>1. Individual Payslip</li> <li>2. Bank Statement (to prove the salary already paid to trainee)</li> <li>3. Email Acknowledgement (received upon Development Plan Submission)</li> </ul>                                                                           |
| Can I cancel my claim application if I spot<br>the incorrect information entered for my<br>claim submission?                                                                                                    | As long as the claim status is " <b>pending</b> ", you will able cancel the claim application. You may refer to <u>here</u> for the guideline.                                                                                                    |
| Can I submit trainee's claim after first salary payment (still under probation)?                                                                                                    | No, you can only see the trainee after the second month of attachment                                                                                                    |
| Are we submitting the claims every 2<br>months for a 6 months programme<br>period which are 3 times?                                                                                                    | Claims are submitted once every 3 months. During the<br>entire traineeship, claims will be reimbursed in 2<br>tranches. You should submit one claim submission<br>consisting of 3 claim items for EACH month.                                                                                                    |

SBF Mid-Career Pathways Programme (MCPP)

|                                                                          | Example:<br>1st claim item – April 2022 [1st – 31st April],<br>2nd claim item– May 2022 [1st – 31st May]<br>3rd claim item– June 2022 [1st – 30th June]<br>All submit in 1 single application.<br>PLEASE DO NOT compile 3 months of claims into 1<br>CLAIM ITEM submission                                                                                                    |
|--------------------------------------------------------------------------|----------------------------------------------------------------------------------------------------|
| Expanses History                                                         |                                                                                                    |
| Will there be notifications when my claims get approved/rejected by SBF? | Yes, you will receive an email notification upon approval/rejection on claims.                                                                                                    |
| Where do I find the status of submission?                                | Please go to Expenses Module > Entries > Expenses<br>History > Select Employee > Select Claim > View Status                                                                                                    |
| What are the common mistakes which<br>lead to the claim rejection?       | <ol> <li>Missing signature in Development Plan<br/>Solution: To be dated and signed off by both the<br/>supervisor and trainee.</li> <li>The amount reflected on Payslip / Proof of<br/>Payment not match with the committed salary.<br/>Solution: There should not be any additional monetary<br/>benefits extended to trainees with reference to the<br/>Letter of Offer [LOO] Part A under Obligations of<br/>Company – point 6, footnote 5. Any expenses incurred<br/>are to be declared with receipts attached along with<br/>claim documents to proof those expenses are on<br/>reimbursement basis. If receipts are not provided to<br/>support the expenses, company are required to claw<br/>back additional expenses from the trainee.</li> <li>Incomplete supporting attachments<br/>Solution: Submit all the mandatory documents in<br/>one .zip folder         <ul> <li>Payslip</li> <li>Proof of Payment</li> <li>Email Acknowledgement</li> </ul> </li> </ol> |
| Where can I generate a report of all my claims?                          | Please go to Expenses Module > Reports > Claims<br>Progress Report.<br>Select a range of dates and/or specific employees.<br>Press download to generate a report in Excel format.                                                                                                    |